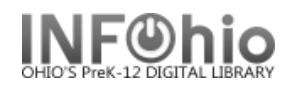

- 1. Click on Checkout, Checkin... Wizard.
- 2. *Click* on the Billing a User Wizard.
- 3. Locate user.
- 4. Select Reason for bill from drop down menu.
- 5. *Enter* the amount to bill use x.xx format.
- 6. *Enter* the Item ID (only if bill is related to an item).
- 7. Select Payment type (leave at CASH if paying later)
- 8. Select from options.
  - **NOTE:** If you select Pay Now, no further action is needed. The payment is automatically recorded.

**Billing a User** 

| Enter Item & Bill Information |      |   |
|-------------------------------|------|---|
| Reason for bill:              |      | ~ |
| Amount:                       |      |   |
| Item ID:                      |      |   |
| Payment type:                 | CASH | ~ |